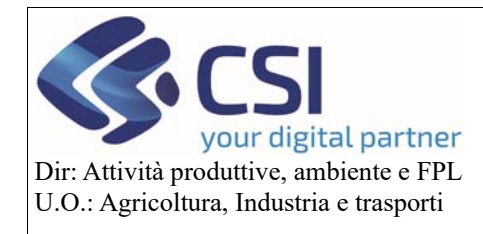

# Piano Colturale Grafico 2020 - Appendice V

#### Sommario

| 1. | Widget evidenzia appezzamenti filtrati | 2  |
|----|----------------------------------------|----|
| 2. | Esporta brogliaccio grafico            | 9  |
| 3. | Upload shape file                      | 16 |

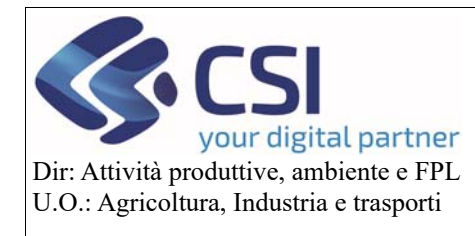

# Piano Colturale Grafico 2020 – Appendice V – Filtri, Brogliaccio e Shape file

#### 1. Widget evidenzia appezzamenti filtrati

A partire dalla versione di Anagrafe 35.9.0 del 18/05/2020 è stata aggiunta la possibilità di filtrare gli appezzamenti presenti in una tavola in base a uno o più elementi della quintupletta di uso del suolo (occupazione/destinazione/uso/qualità/varietà) e di visualizzarli evidenziati, insieme a tutti gli altri appezzamenti della tavola, o da soli nascondendo gli appezzamenti non filtrati. Per utilizzare il widget selezionare l'icona dell'imbuto "Filtri"

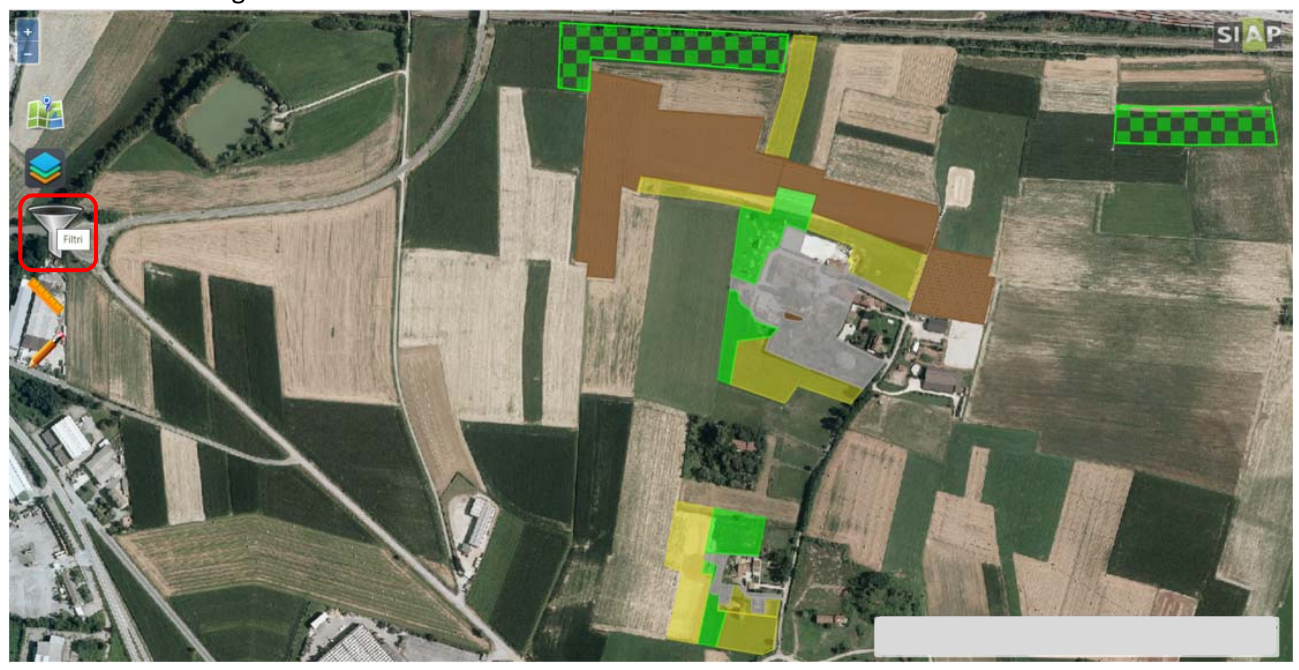

e successivamente l'icona della puntina "Evidenzia"

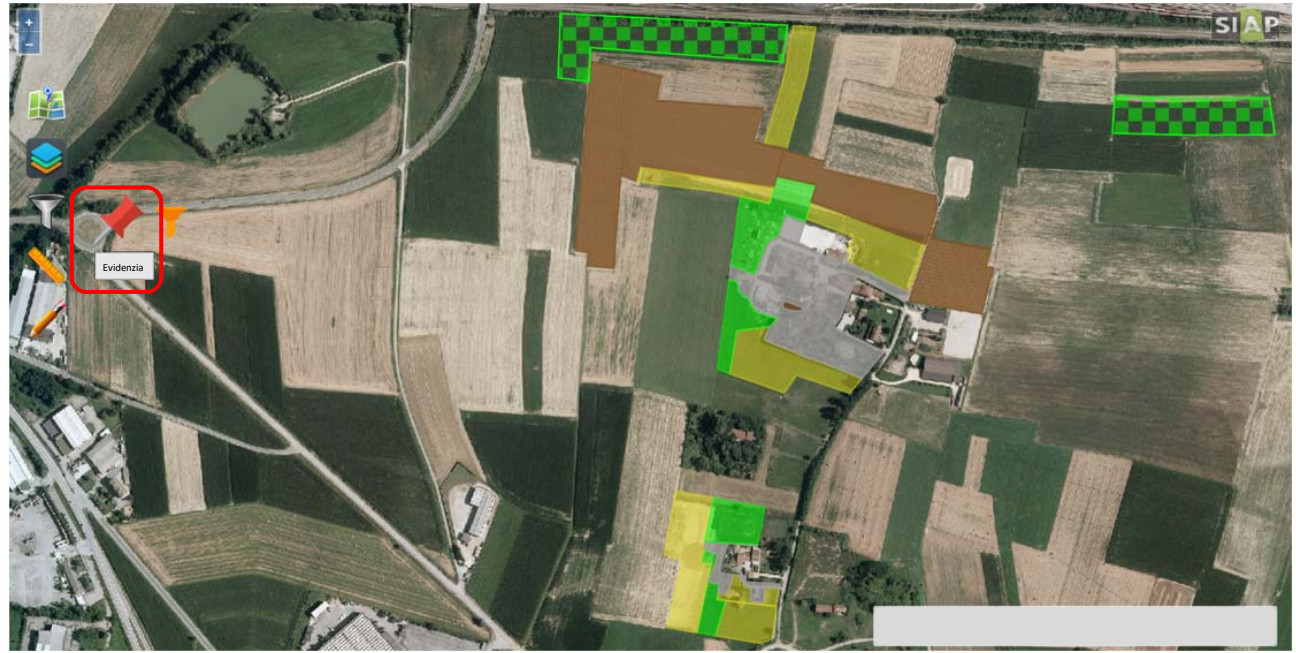

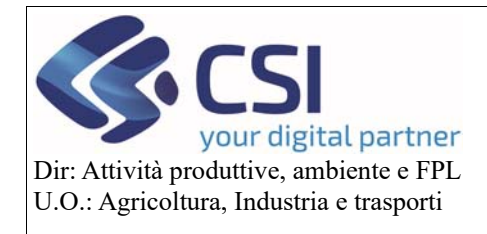

# Piano Colturale Grafico 2020 – Appendice V – Filtri, Brogliaccio e Shape file

Si apre così la pop-up "Filtro usi del suolo" contenente tutti gli elementi della quintupletta di uso del suolo.

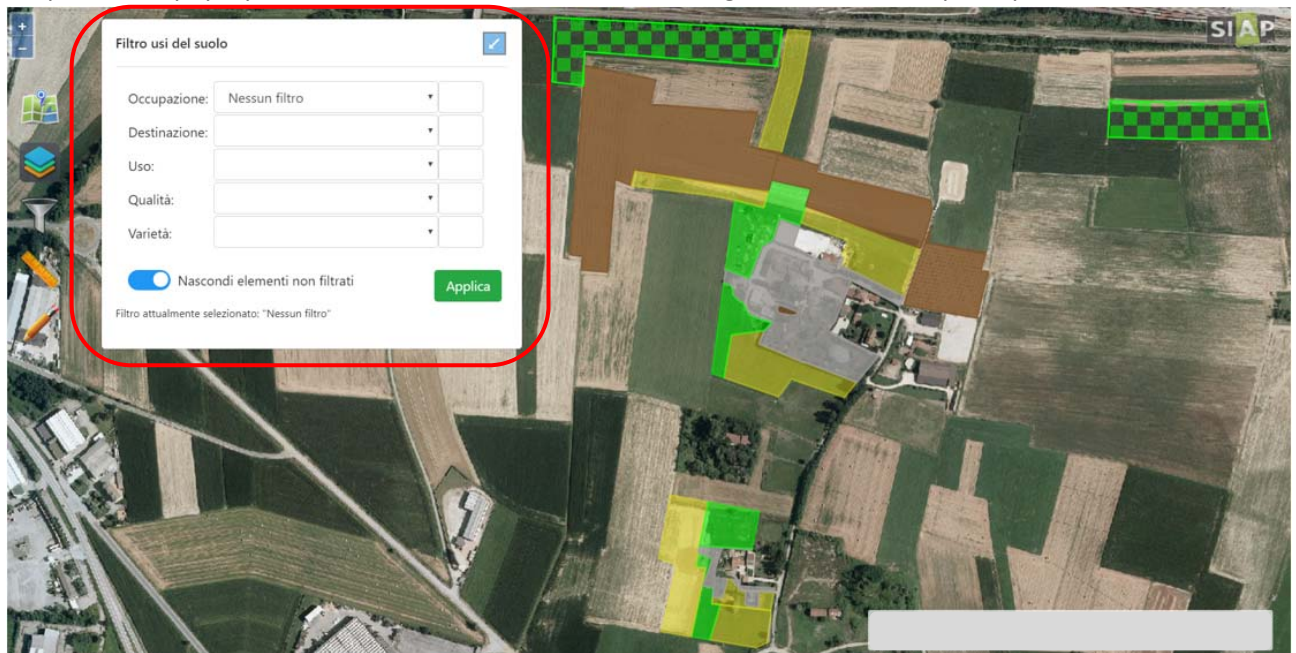

Eseguire un filtro selezionando un uso del suolo presente nella tavola che si sta visualizzando dal menù a tendina "Occupazione"

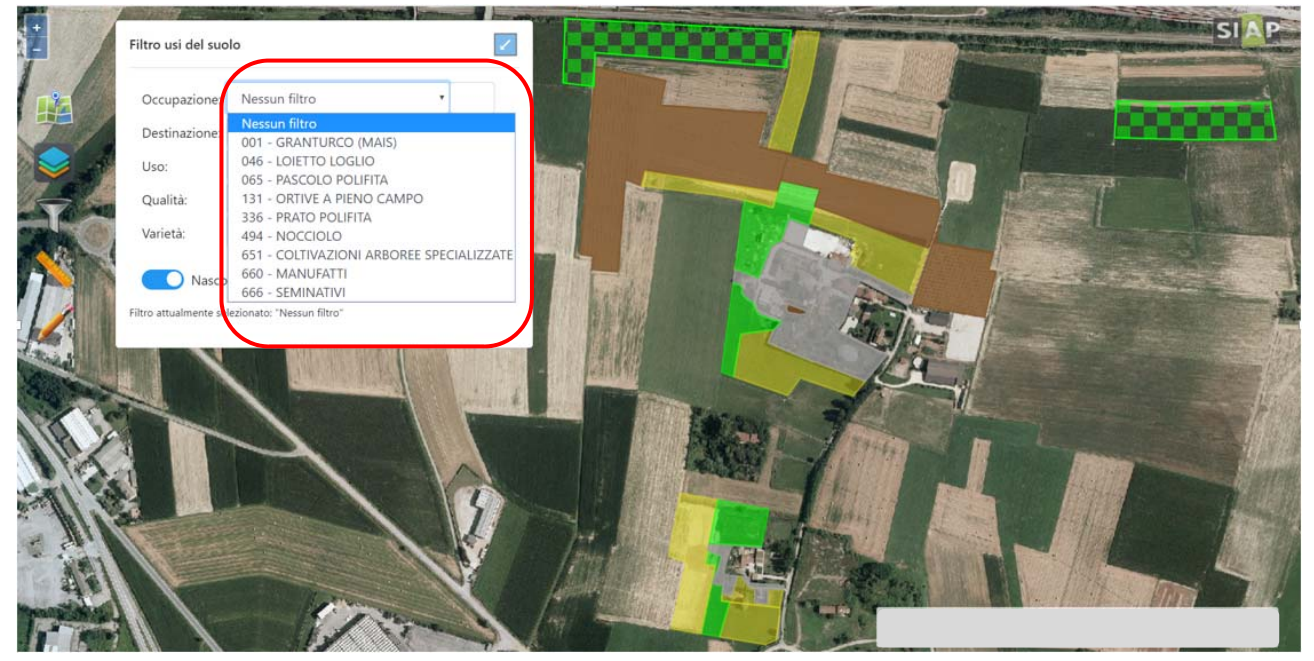

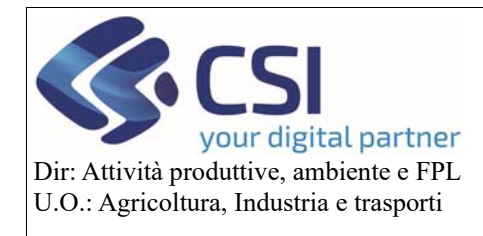

# Piano Colturale Grafico 2020 – Appendice V – Filtri, Brogliaccio e Shape file

In alternativa è possibile richiamare un determinato uso del suolo digitando il relativo testo nell'apposito campo accanto all'elenco a discesa

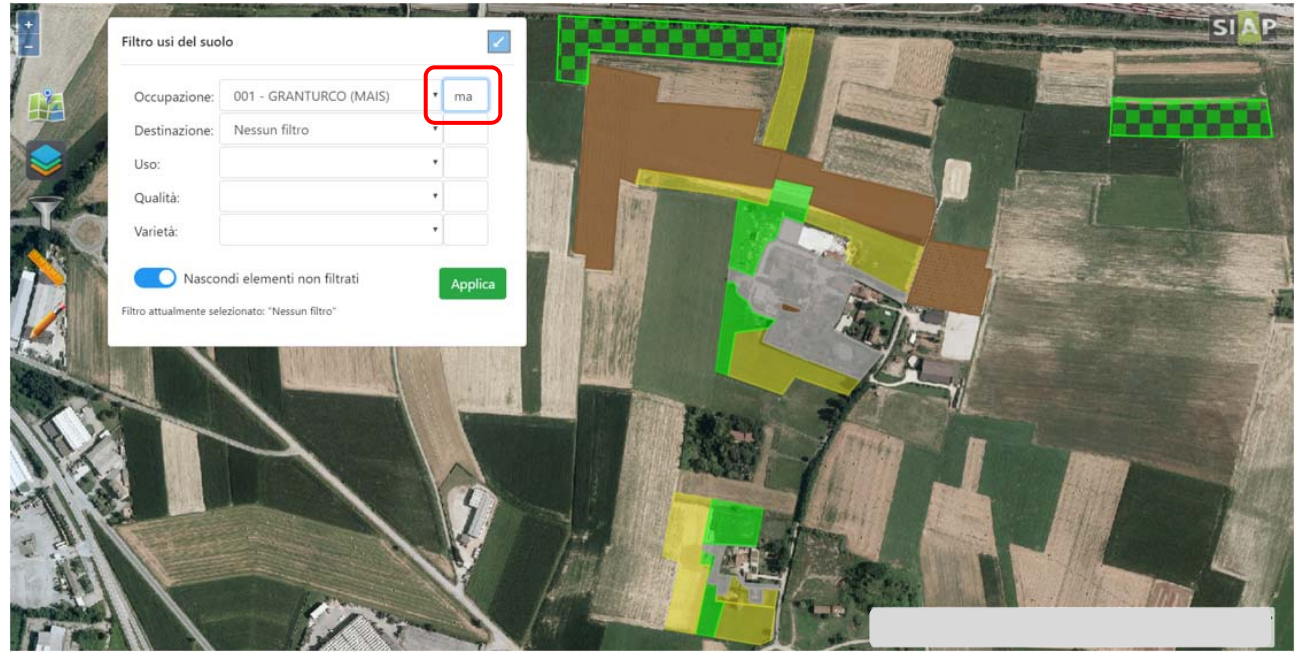

Il filtro può essere esteso a tutti gli elementi della quintupletta di uso del suolo

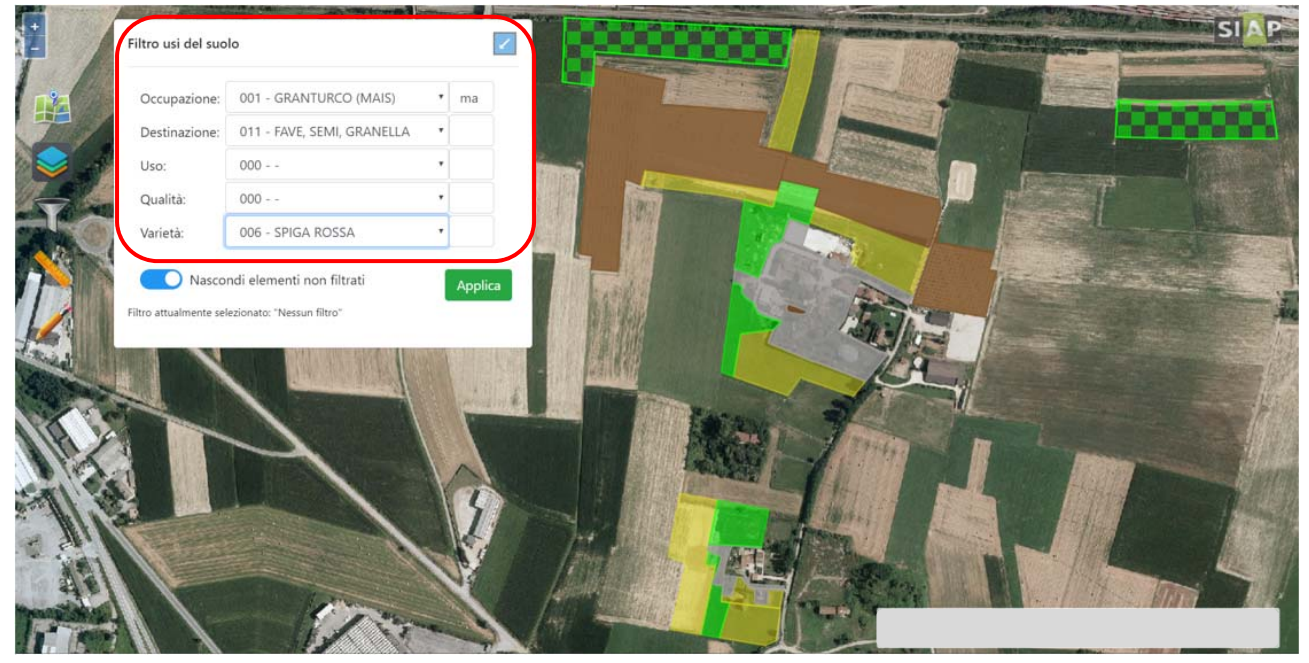

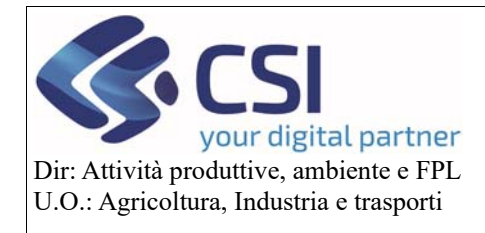

# Piano Colturale Grafico 2020 – Appendice V – Filtri, Brogliaccio e Shape file

Per visualizzare il risultato del filtro applicato selezionare il tasto "Applica"

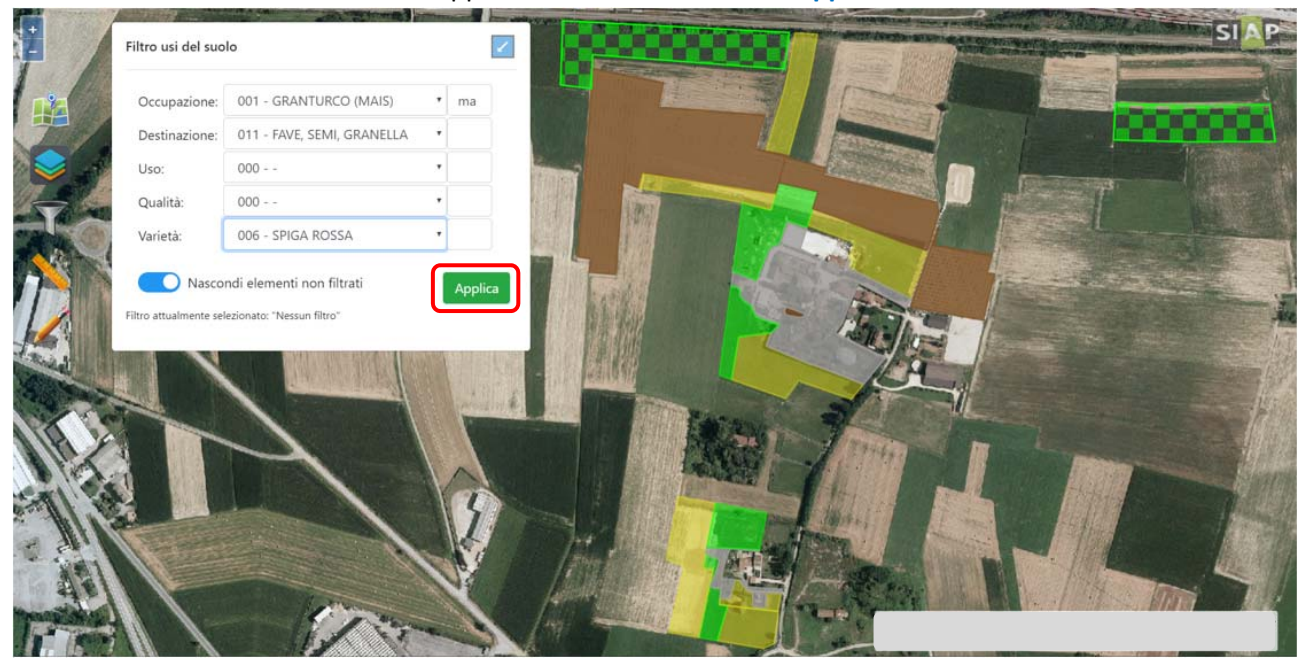

Il sistema mostra esclusivamente gli appezzamenti che rispondono ai criteri di filtro impostati; questo perché lo switch button "Nascondi elementi non filtrati" di default è attivo.

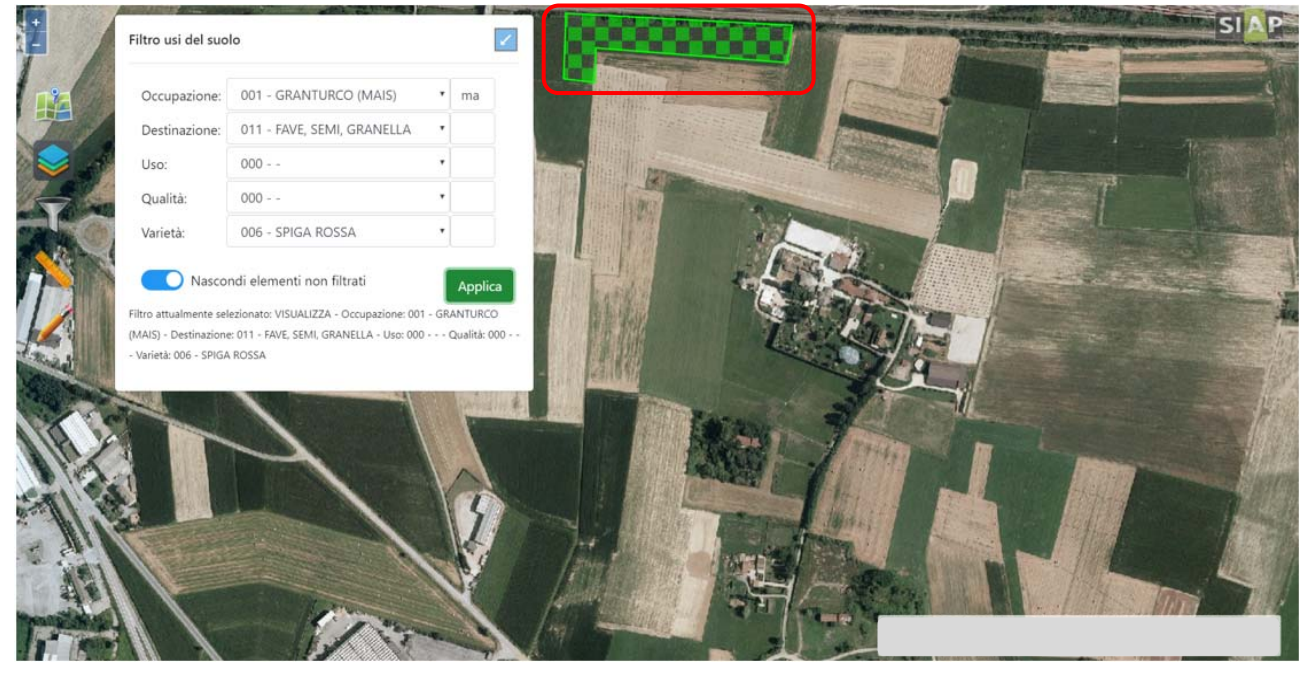

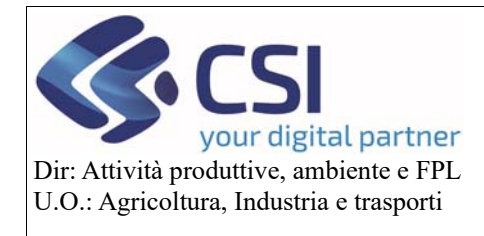

# Piano Colturale Grafico 2020 – Appendice V – Filtri, Brogliaccio e Shape file

Disattivando lo switch button "Nascondi elementi non filtrati" e selezionando nuovamente il pulsante "Applica" il sistema mostra tutti gli appezzamenti presenti nella tavola che si sta visualizzando <u>evidenziando</u> quelli che rispondono ai criteri di filtro impostati.

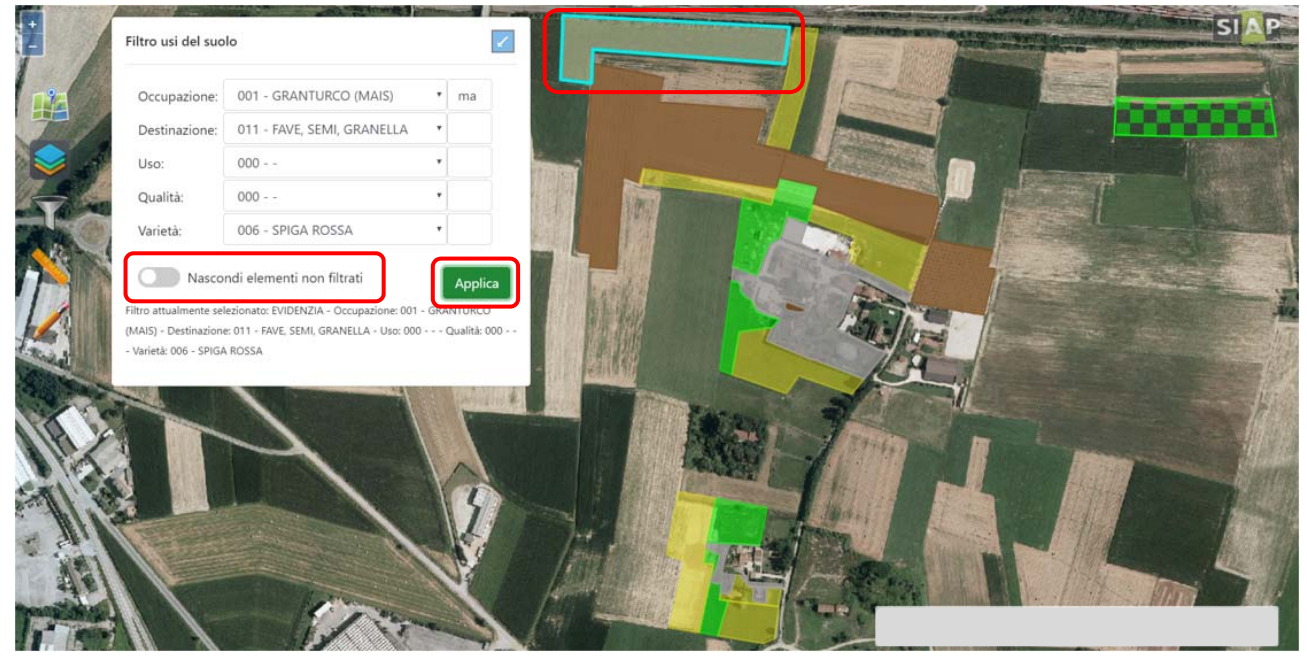

La pop-up può essere trascinata con il mouse e/o iconizzata mediante click sull'apposito pulsante "Quadrato azzurro/freccia bianca"

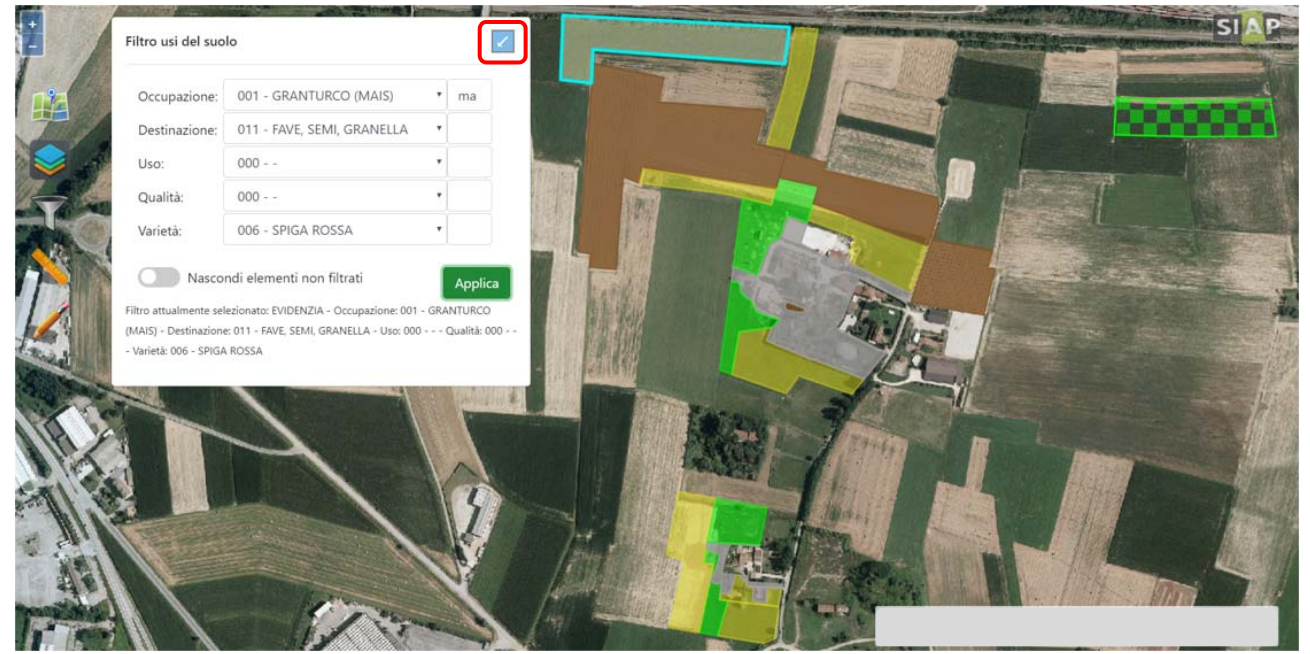

Pag.6

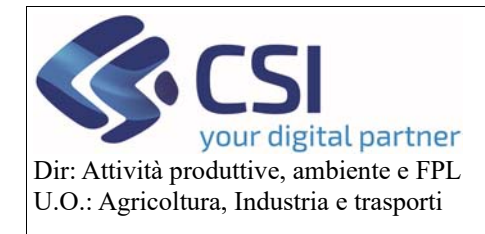

# Piano Colturale Grafico 2020 – Appendice V – Filtri, Brogliaccio e Shape file

Iconizzata la pop-up "Filtro usi del suolo" il sistema segnala la presenza di filtri attraverso il box "Filtri applicati" e marchiando l'icona dell'imbuto con un "Punto esclamativo"

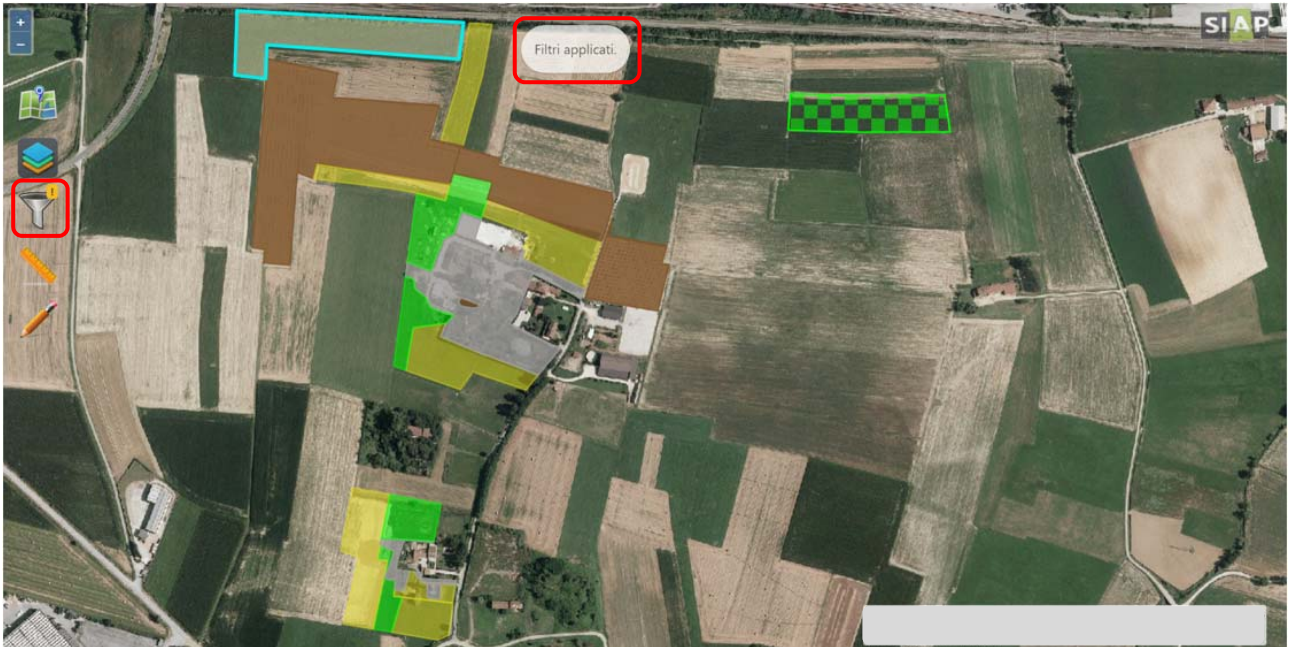

Per eliminare i filtri impostati è necessario selezionare la voce "Nessun filtro" dall'elenco a discesa "Occupazione"

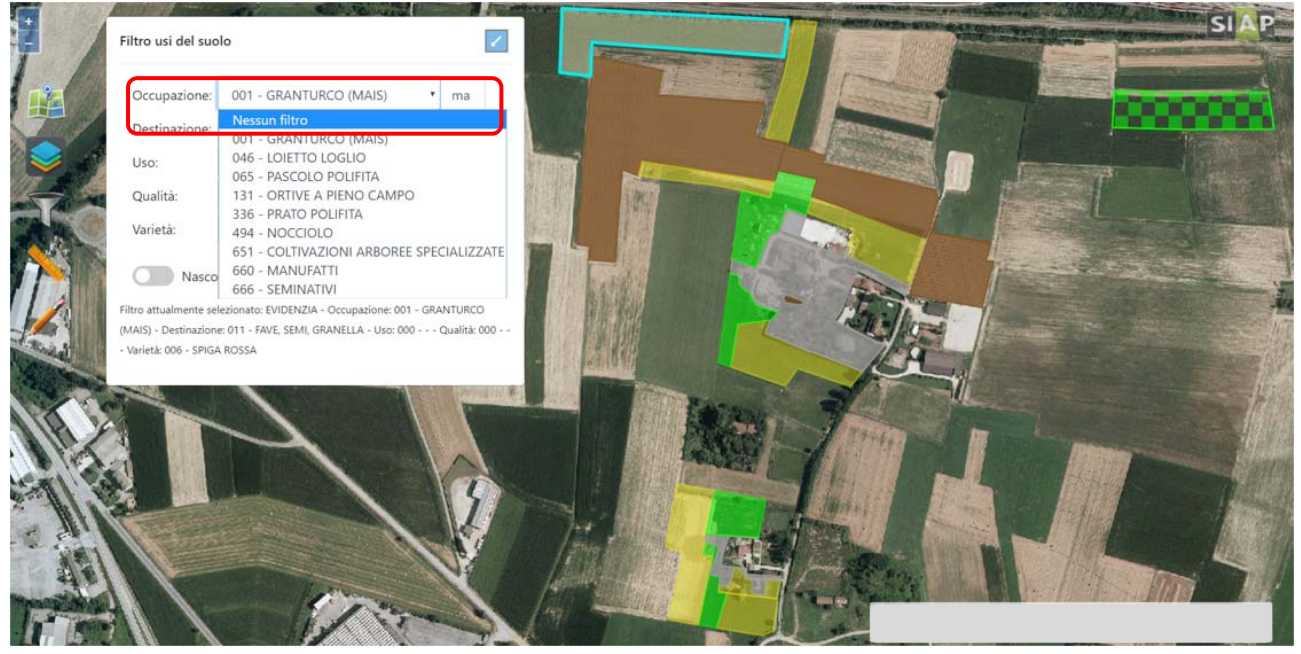

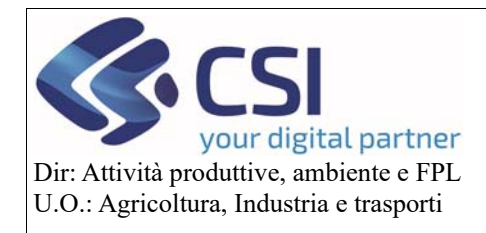

# Piano Colturale Grafico 2020 – Appendice V – Filtri, Brogliaccio e Shape file

#### e cliccare su "Applica"

|       | Filtro usi del suolo                                                            |  | SIAP |
|-------|---------------------------------------------------------------------------------|--|------|
|       | Occupazione: Nessun filtro • ma                                                 |  |      |
|       | Destinazione:                                                                   |  |      |
|       | Uso:                                                                            |  |      |
|       | Qualità:                                                                        |  |      |
| CANA. | Varietà:                                                                        |  |      |
|       | Nascondi elementi non filtrati<br>Filtro attualmente selezionato: Nessun filtro |  |      |
|       |                                                                                 |  |      |
|       |                                                                                 |  |      |

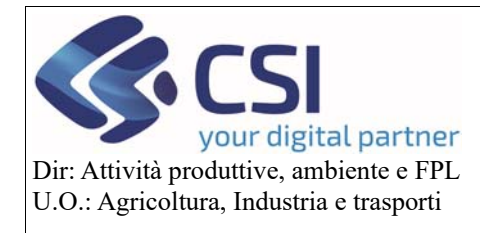

#### 2. Esporta brogliaccio grafico

A partire dalla versione di Anagrafe 35.9.0 del 18/05/2020 è stata aggiunta la possibilità di esportare le tavole grafiche di un'azienda.

A tal fine è necessario selezionare l'icona "Seleziona una nuova tavola"

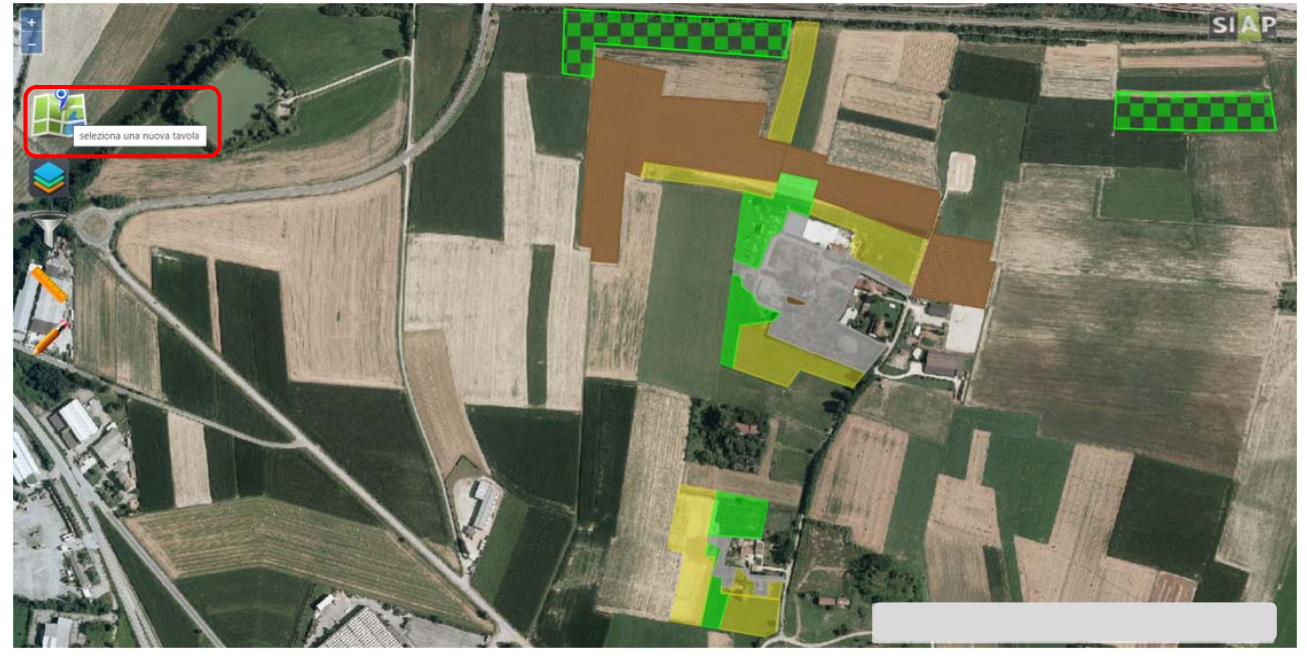

E accedere alla selezione delle tavole da esportare mediante click sull'icona "Esporta i dati delle tavole in vari formati"

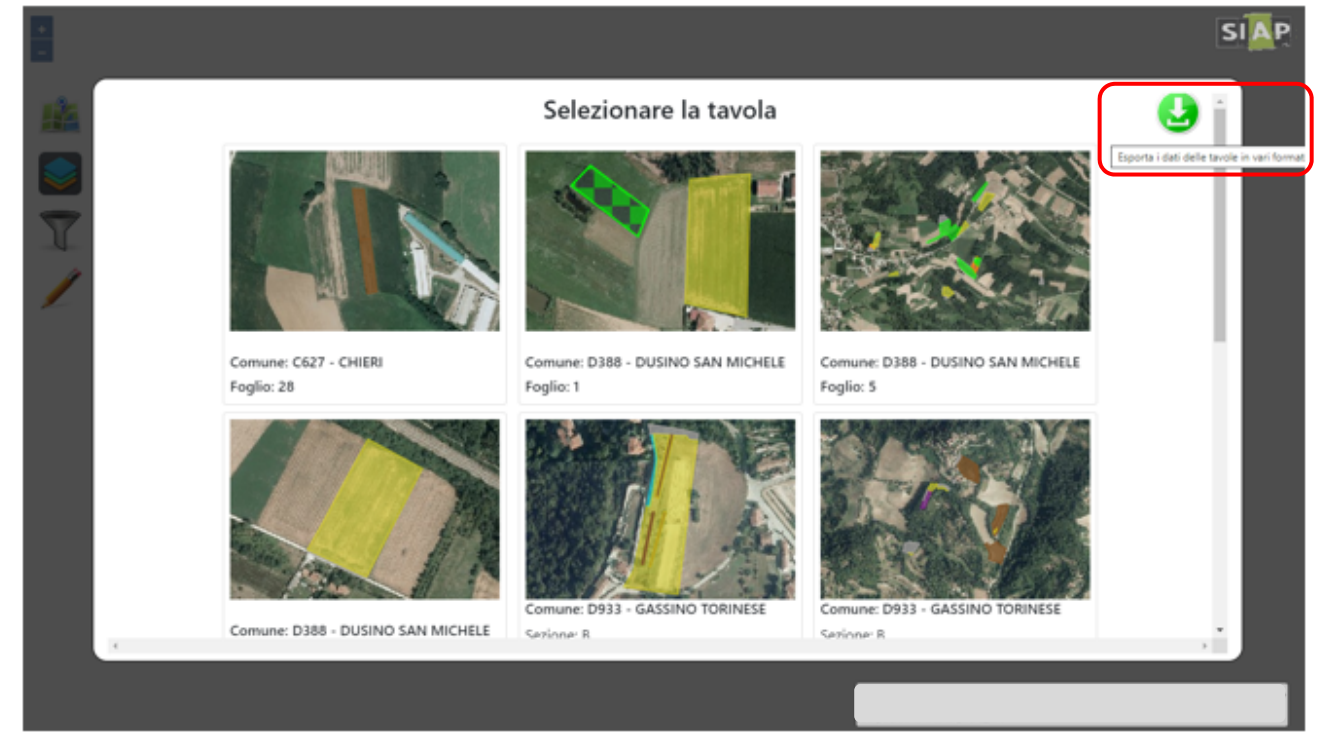

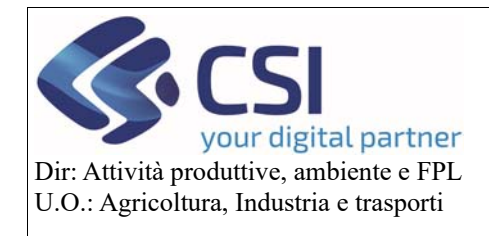

# Piano Colturale Grafico 2020 – Appendice V – Filtri, Brogliaccio e Shape file

Di default, tutte le tavole presenti vengono selezionate per l'esportazione

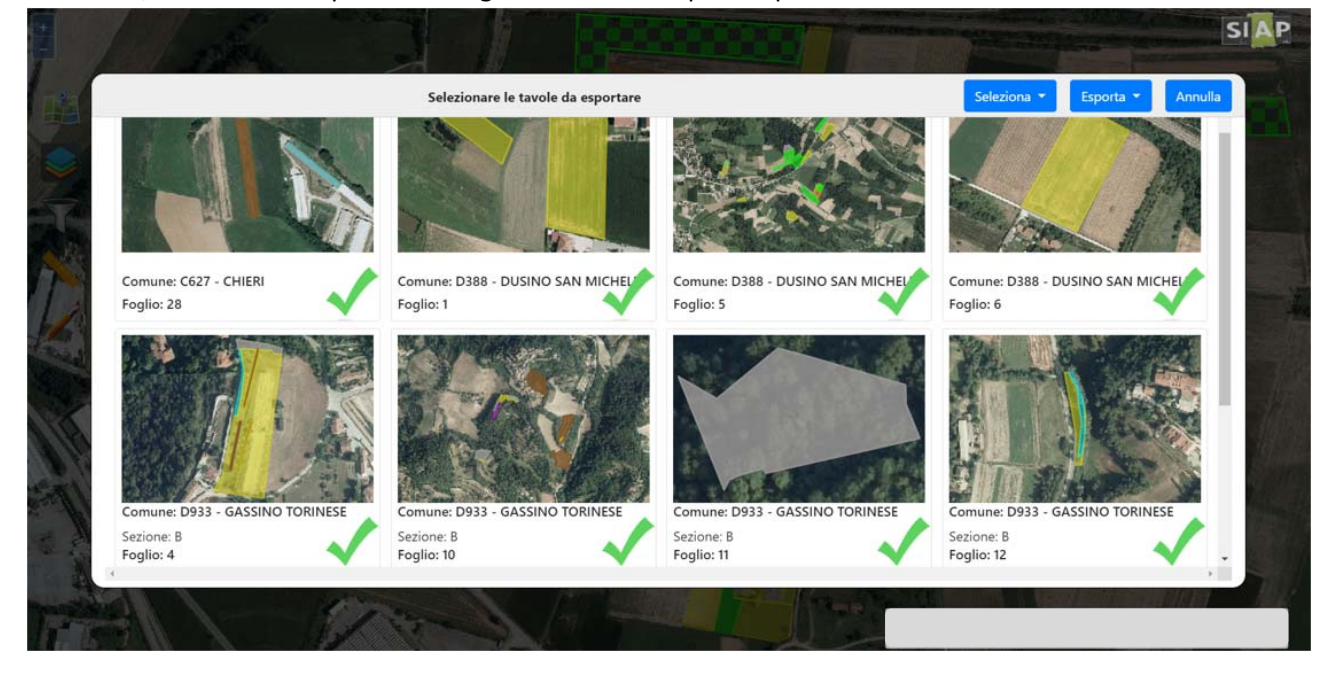

E' possibile deselezionare/selezionare le singole tavole mediante click su ognuna di esse

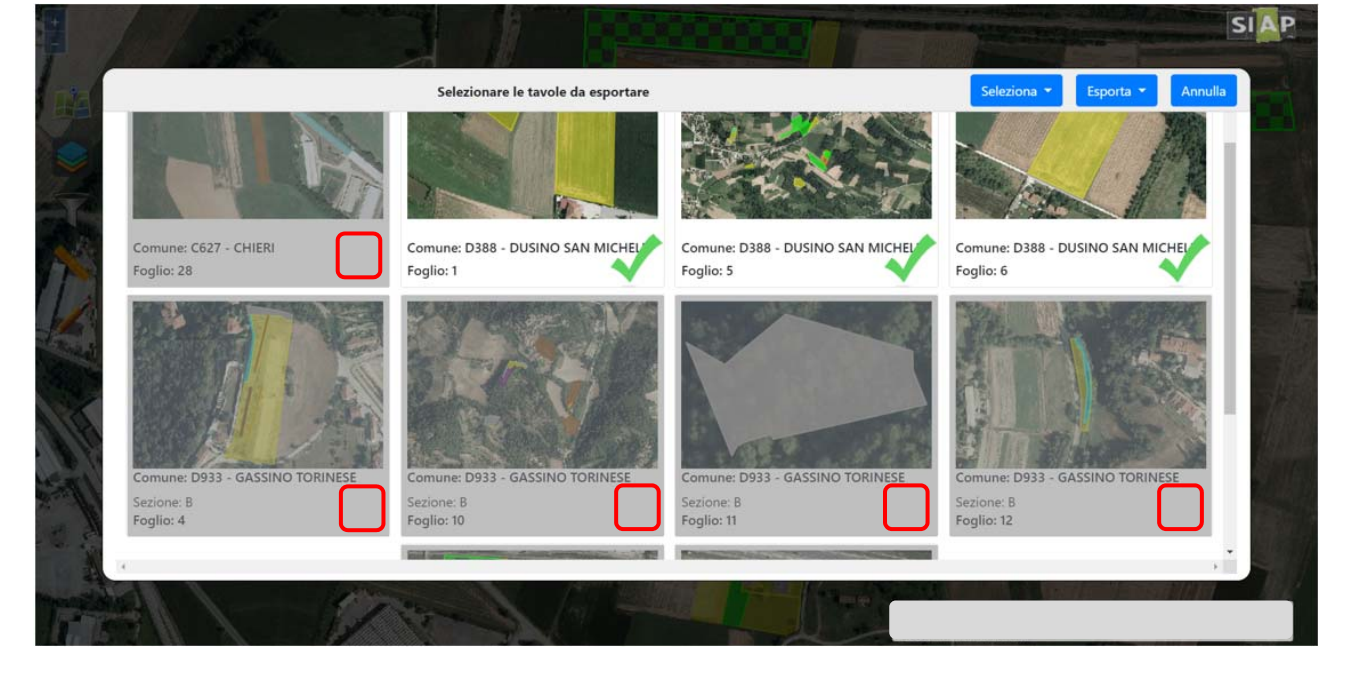

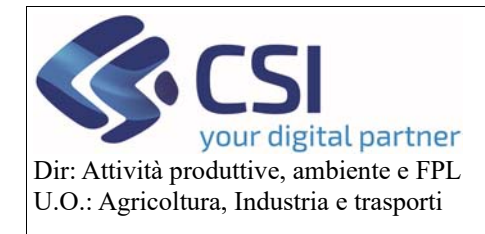

### Piano Colturale Grafico 2020 – Appendice V – Filtri, Brogliaccio e Shape file

Agendo sul pulsante "Seleziona" è possibile selezionare tutte o nessuna tavola dal relativo menù a tendina

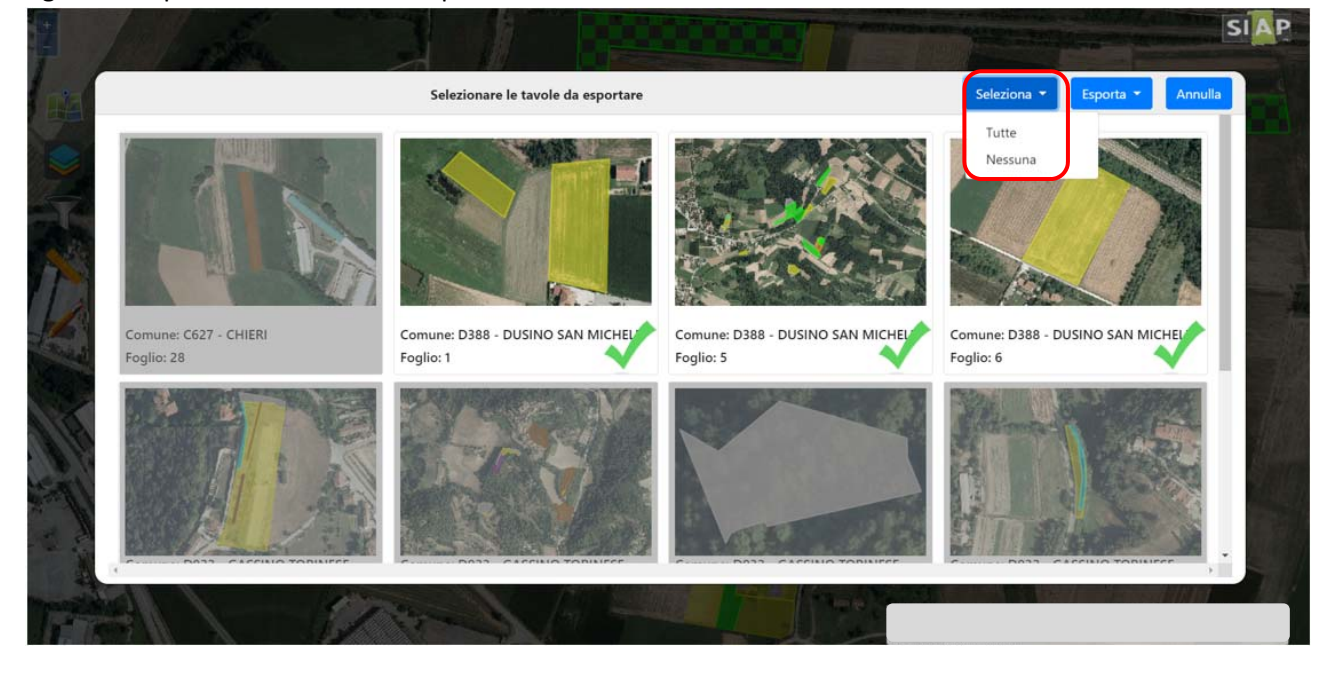

Per esportare le tavole selezionare l'elenco a discesa "Esporta" e cliccare sulla voce "Esporta in PDF"

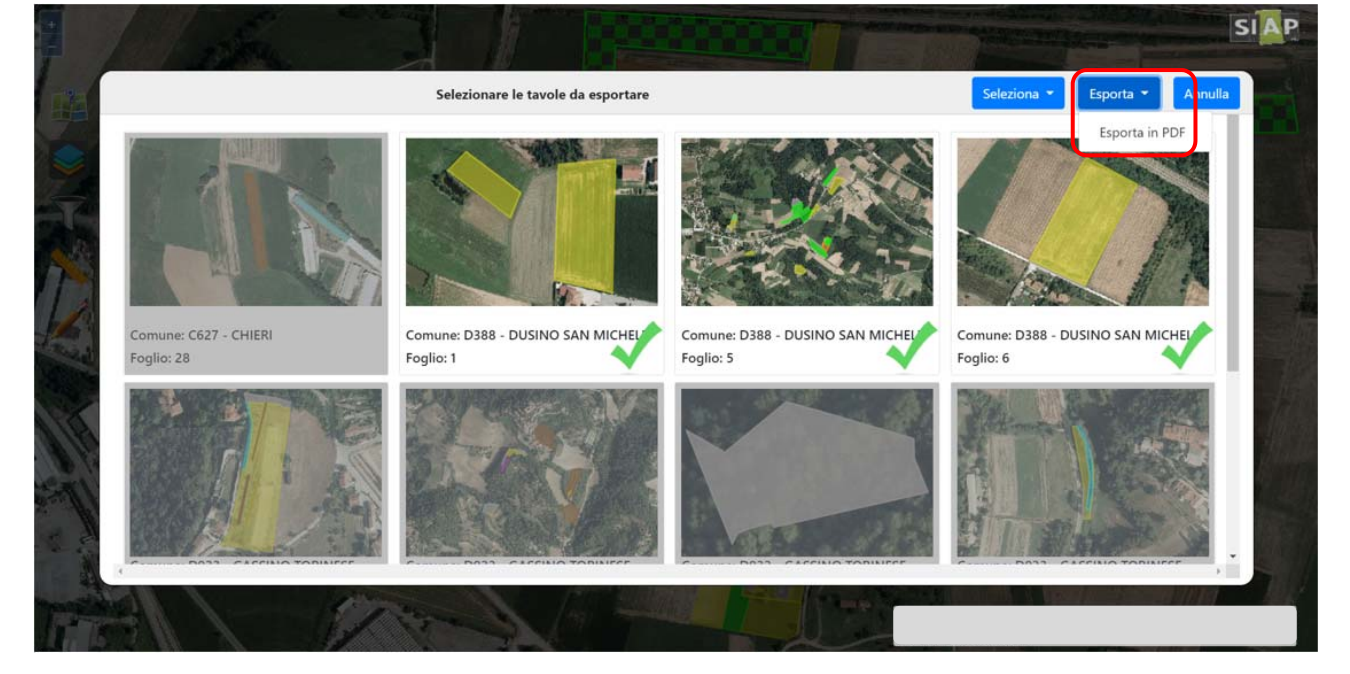

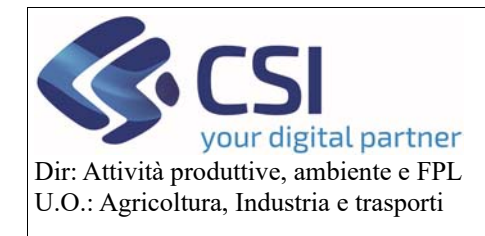

# Piano Colturale Grafico 2020 – Appendice V – Filtri, Brogliaccio e Shape file

Si apre la pop-up "Esportazione PDF" dalla quale è possibile personalizzare l'output dell'esportazione

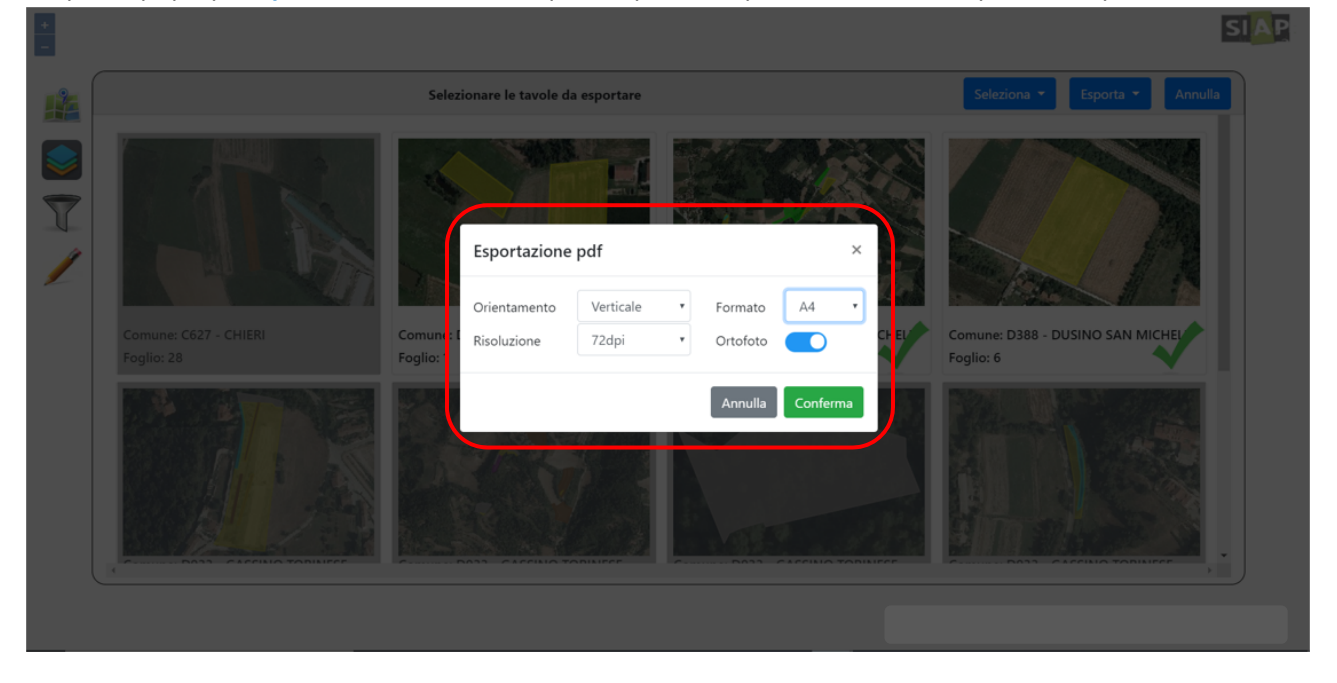

Dal menù "Orientamento" scegliere tra 'Verticale' e 'Orizzontale'

|                            | Selezionare le                             | tavole da esportare                              |                       |             | Seleziona 👻 Esporta 👻 Annulla                 |
|----------------------------|--------------------------------------------|--------------------------------------------------|-----------------------|-------------|-----------------------------------------------|
| Comune: C627<br>Foglio: 28 | Espor<br>Orienta<br>Comune: I<br>Foglio: 1 | tazione pdf<br>mento<br>Verticale<br>Orizzontale | Formato A<br>Ortofoto | ×<br>4 CHEL | Comune: D388 - DUSINO SAN MICHEL<br>Foglio: 6 |
|                            |                                            |                                                  | Annulla Co            | nferma      |                                               |

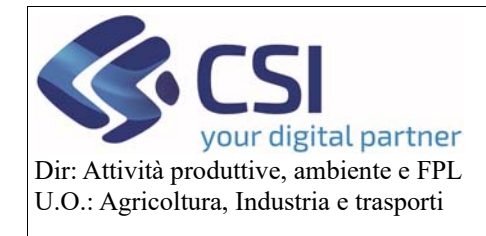

Piano Colturale Grafico 2020 – Appendice V – Filtri, Brogliaccio e Shape file

#### Dal menù "Formato" selezionare 'A4' o 'A3'

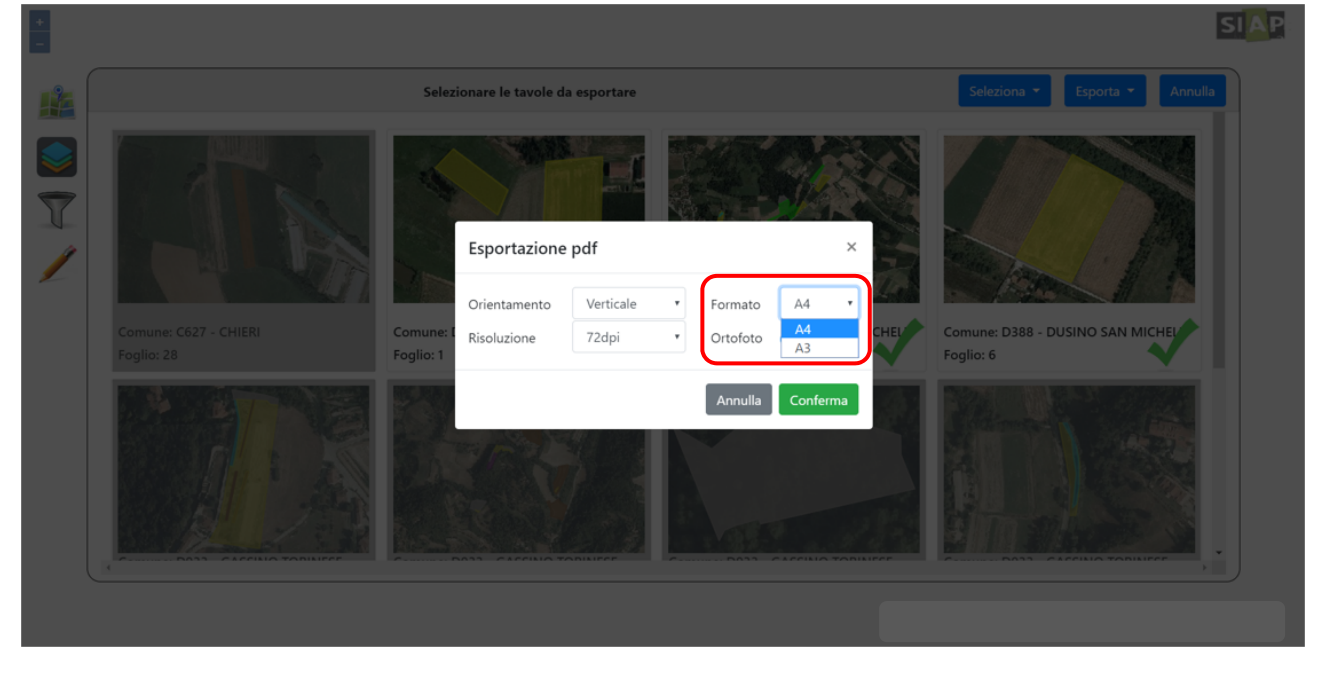

Dal menù "Risoluzione" scegliere lo standard desiderato

|                                     |                      |                                                                                                    | Sporta Annulia    |
|-------------------------------------|----------------------|----------------------------------------------------------------------------------------------------|-------------------|
|                                     | Esportazione         | e pdf ×                                                                                             |                   |
| Comune: C627 - CHIERI<br>Foglio: 28 | Comune:<br>Foglio: 1 | Orizzontale Formato A4   72dpi Ortofoto   72dpi Ortofoto   72dpi 150dpi   300dpi Annulla   Conferma | CHEL<br>Foglio: 6 |
|                                     |                      | 600dpi                                                                                              |                   |

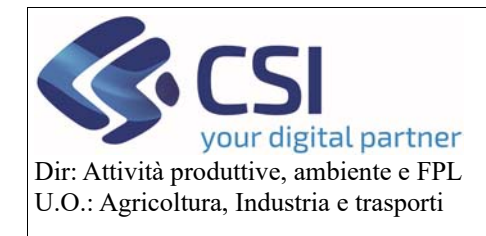

Piano Colturale Grafico 2020 – Appendice V – Filtri, Brogliaccio e Shape file

Attivando/disattivando lo switch button "Ortofoto" scegliere se esportare o meno quest'ultime

|                     |                                             |                                                                  | SIAF                                          |
|---------------------|---------------------------------------------|------------------------------------------------------------------|-----------------------------------------------|
|                     | Selezionare le tavole o                     | da esportare                                                     | Seleziona 👻 Esporta 🍷 Annulla                 |
|                     | Esportazione<br>Orientamento<br>Risoluzione | ne pdf ×<br>Orizzontale • Formato A4 •<br>300dpi • Ortofoto CHEL | Comune: D388 - DUSINO SAN MICHEL<br>Foglio: 6 |
| Part Partie Pointer |                                             | Annulla Conferma                                                 |                                               |

Avviare l'esportazione mediante click sul pulsante "Conferma"

|                                     | Selezionare le tavole da esportare                                                                                                    | Seleziona 👻 Esporta 👻 Annulla                 |
|-------------------------------------|----------------------------------------------------------------------------------------------------|-----------------------------------------------|
| Comune: C627 - CHIERI<br>Foglio: 28 | Esportazione pdf<br>Comune:<br>Foglio: 1<br>Comune:<br>Foglio: 1<br>Comune:<br>Formato<br>Formato<br>Contofoto<br>Control Control Cont | Comune: D388 - DUSINO SAN MICHEL<br>Foglia: 6 |
|                                     | Annulia Conferma                                                                                                    |                                               |

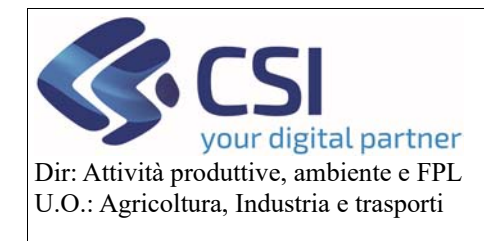

Il sistema produce un PDF contenente le tavole precedentemente selezionate

XXXXXXXXXXXXXXX - AZIENDA AGRICOLA PIANO GRAFICO

Tavola: Comune: D388 DUSINO SAN MICHELE (AT) - Foglio: 1

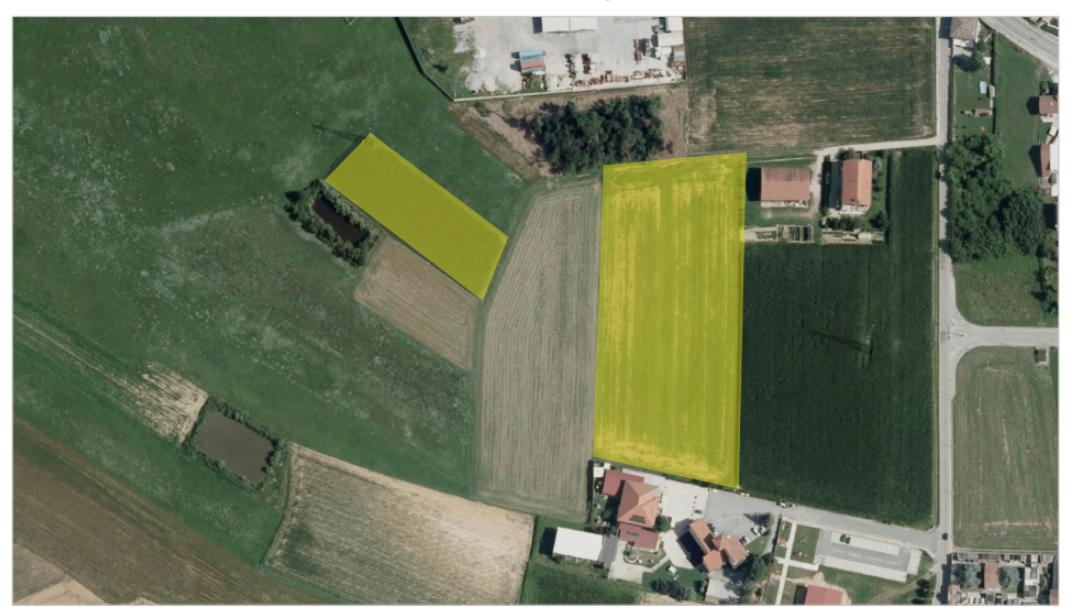

#### XXXXXXXXXXXXXXX – AZIENDA AGRICOLA PIANO GRAFICO

Tavola:Comune: D388 DUSINO SAN MICHELE (AT) - Foglio: 1

|       |         | Parcel           | lla di riferimento            | Appezzamento   |                                                                                                    |                            |           |  |  |
|-------|---------|------------------|-------------------------------|----------------|----------------------------------------------------------------------------------------------------|----------------------------|-----------|--|--|
| Isola |         | Identificativo   | Macro uso                     | Identificativo | Uso del suolo                                                                                                    | Pratica di<br>mantenimento | Sup. (Ha) |  |  |
| IT10/ | J/AAA74 | 1020PIE069AA019V | [666]-POSSIBILE<br>SEMINATIVO | 25048872       | [666]-SEMINATIVI [000] [000] [000]                                                                                                    | NESSUNA PRATICA            | 1,2149    |  |  |
| IT10/ | J/AAA75 | 1020PIE069AA020C | [666]-POSSIBILE<br>SEMINATIVO | 25048870       | [001;-GRANTURCO (MAIS) [002]-DA FORAGGIO [000]- [022]-ENERGETICO [000]-<br>[001;-GRANTURCO (MAIS) [002]-DA FORAGGIO [000]- [022]-ENERGETICO [014]-OTTOFILE GIALLO DI<br>TORINO | PRATICA ORDINARIA          | 0,3259    |  |  |

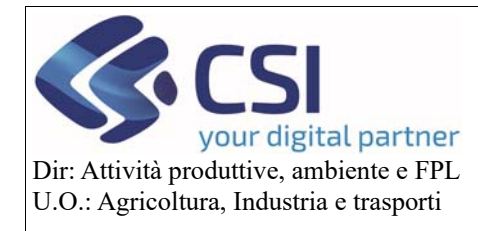

# 3. Upload shape file

Con la versione di Anagrafe 35.9.0 del 18/05/2020 è stata implementata la possibilità di caricare shape file da visualizzare sul piano grafico.

ATTENZIONE! Potranno essere caricati esclusivamente shape file in formato "Zip" che utilizzano il sistema di riferimento Gauss-Boaga corrispondente al codice di codifica EPSG 3003 o 3004; shape file rappresentati con sistemi di riferimento diversi non verranno visualizzati nel piano grafico. Per accedere alla funzionalità è necessario selezionare l'icona "Accende/Spegne i layer"

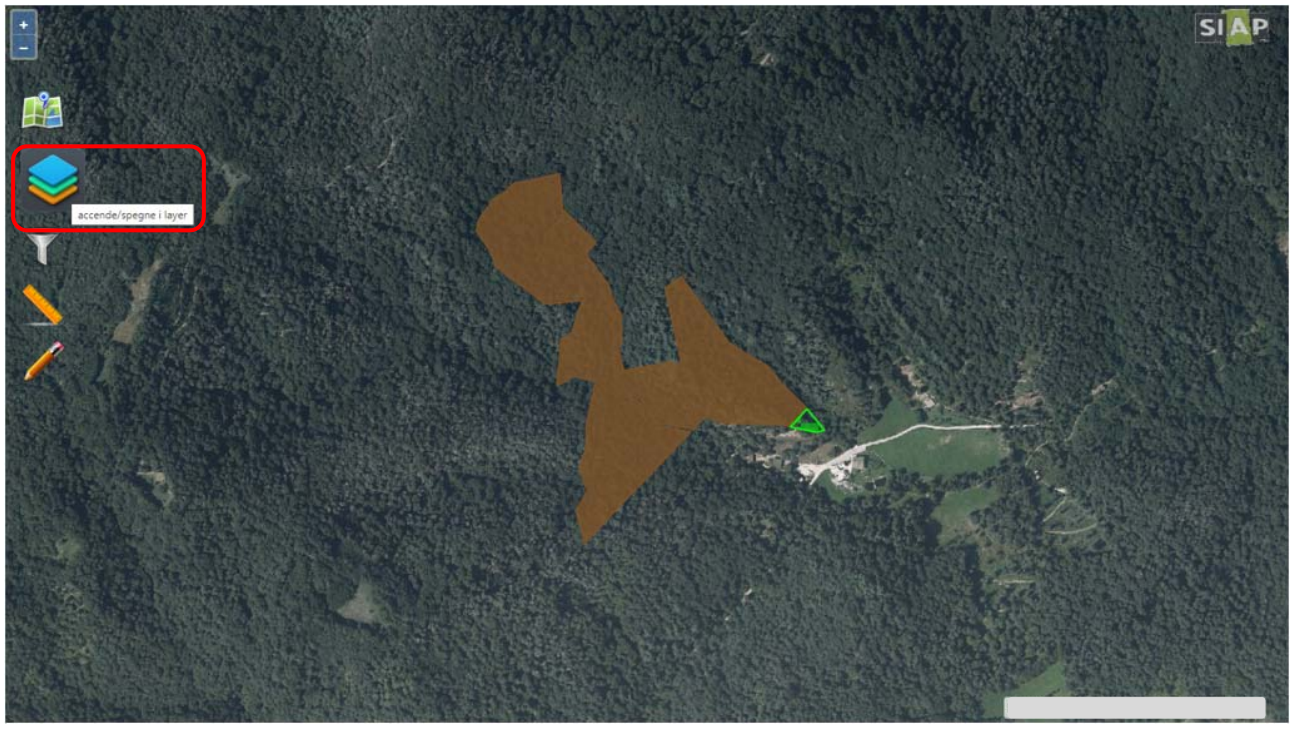

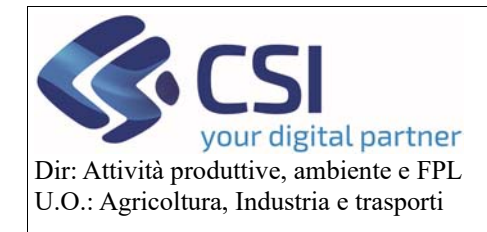

Piano Colturale Grafico 2020 – Appendice V – Filtri, Brogliaccio e Shape file

#### e successivamente l'icona "Upload shape file"

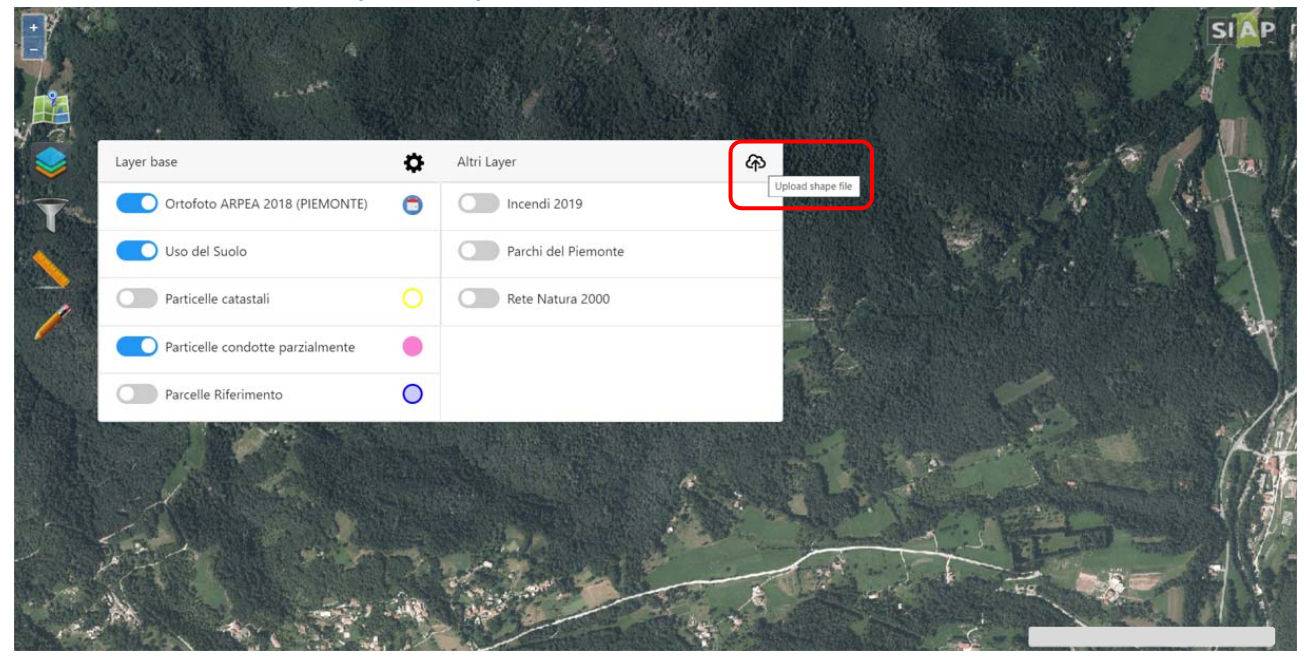

Selezionare lo zip file da caricare in "**Upload zip file**" agendo sul relativo box o sull'icona della cartellina. Per poter essere caricato lo zip file deve obbligatoriamente contenere i file ".shp" e ".dbf"

|   | Upload shape file                            | ×      |
|---|----------------------------------------------|--------|
| E | Upload zip file File obbligatori: .shp, .dbf |        |
|   | EPSG: 3003                                   | •      |
| 7 | Annulia                                      | nferma |
|   |                                              |        |
|   |                                              |        |
|   |                                              |        |
|   |                                              |        |
|   |                                              |        |
|   |                                              |        |
|   |                                              |        |

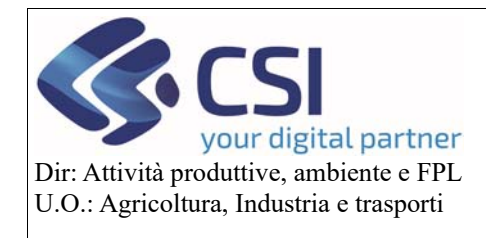

# Piano Colturale Grafico 2020 – Appendice V – Filtri, Brogliaccio e Shape file

Dall'elenco a discesa "EPSG" scegliere il codice di codifica EPSG corrispondente al sistema di riferimento Gauss-Boaga valido (per il Piemonte scegliere 3003)

| - | Upload shape file                        | ×        | SIAP |
|---|------------------------------------------|----------|------|
| Ĥ | Upload zip file Castagneti CN x test.zip |          |      |
|   | EPSG: 3003<br>3003                       | •        |      |
| T | 3004<br>Annulla                          | Conferma |      |
|   |                                          |          |      |
|   |                                          |          |      |
|   |                                          |          |      |
|   |                                          |          |      |
|   |                                          |          |      |
|   |                                          |          |      |
|   |                                          |          |      |

Estensione territoriale valida per il codice EPSG 3003

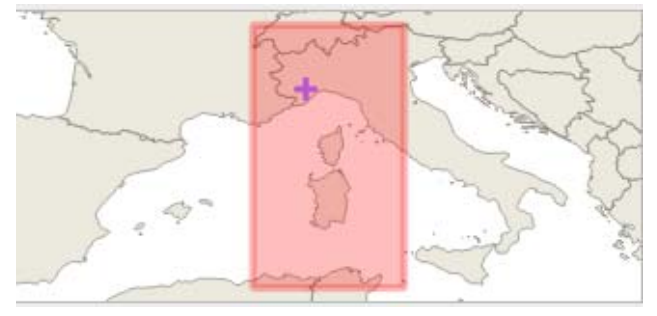

Estensione territoriale valida per il codice EPSG 3004

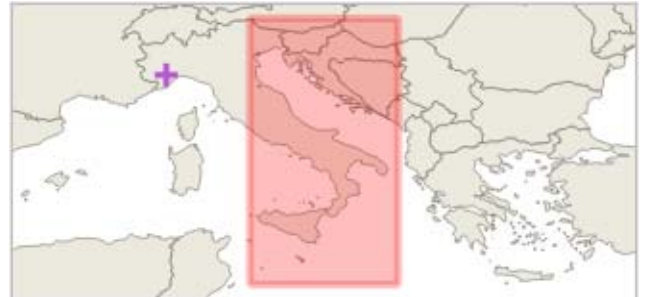

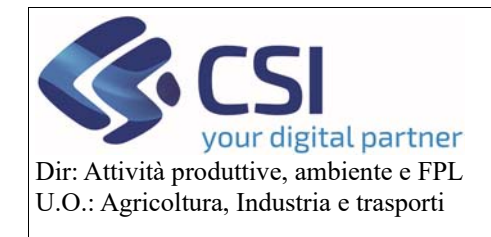

# Piano Colturale Grafico 2020 – Appendice V – Filtri, Brogliaccio e Shape file

#### Avviare il caricamento selezionando il pulsante "Conferma"

|   | Upload shape file                        | ×                 | SIAP |
|---|------------------------------------------|-------------------|------|
|   | Upload zip file Castagneti CN x test.zip |                   |      |
|   | EPSG: 3003                               | •                 |      |
| T | Annulla                                  | Conferma          |      |
|   | Barbara Will Will                        |                   |      |
|   |                                          |                   |      |
|   |                                          |                   |      |
|   |                                          | The sugart of the |      |
|   |                                          |                   |      |
|   |                                          |                   |      |
|   |                                          |                   |      |
|   |                                          |                   |      |

Lo shape file caricato viene visualizzato sul Piano Grafico

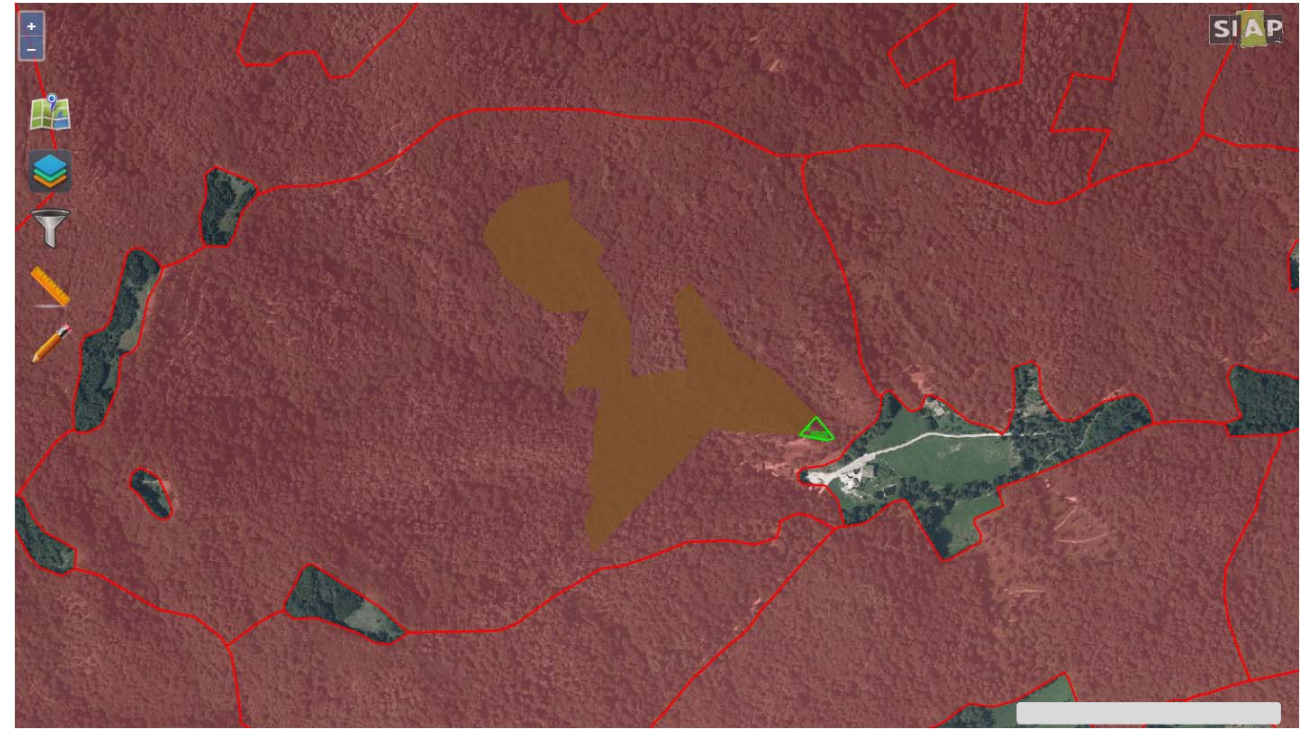

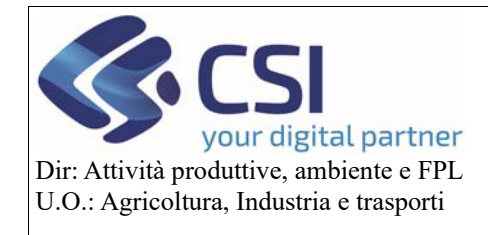

# Piano Colturale Grafico 2020 – Appendice V – Filtri, Brogliaccio e Shape file

Accedendo alla funzione "Accende/Spegne i layer" è possibile disattivare/attivare la visualizzazione del layer dello shape file agendo sul relativo switch button

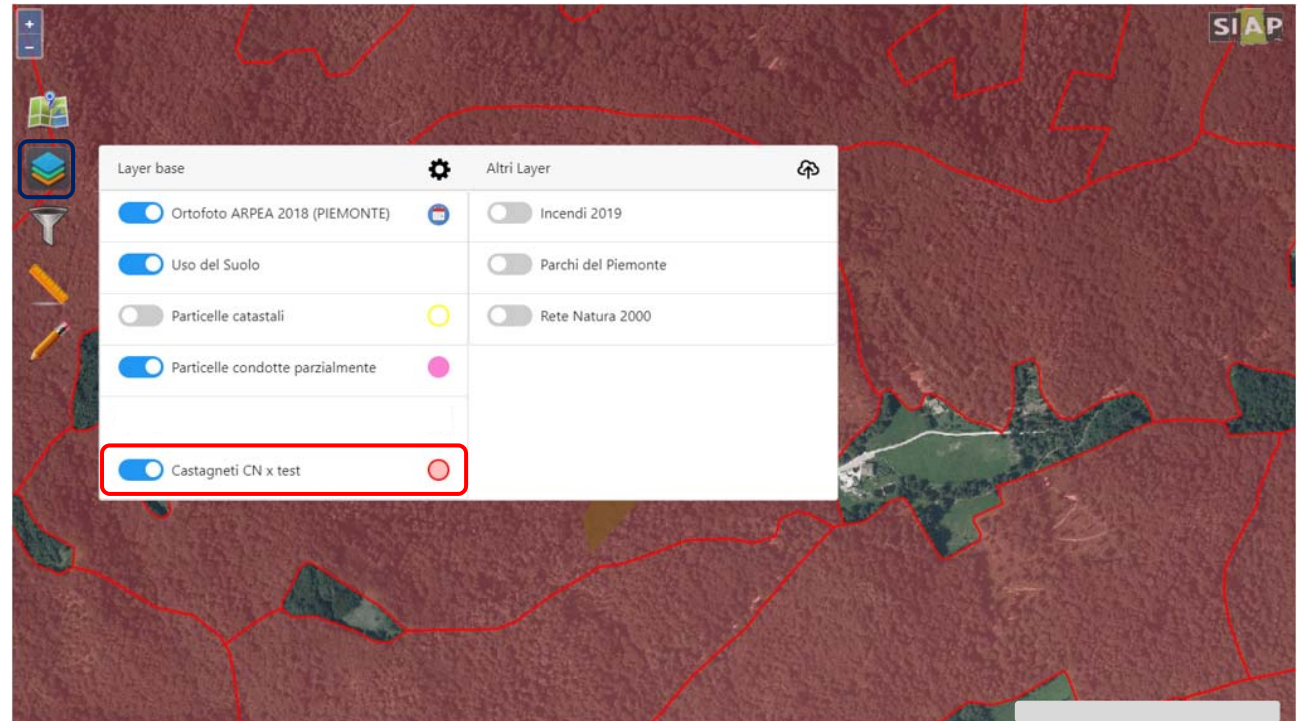

| + 1454 |                                  |    |                  |                                            |                   |                  |                           | SIAP        |
|--------|----------------------------------|----|------------------|--------------------------------------------|-------------------|------------------|---------------------------|-------------|
|        |                                  |    |                  |                                            |                   |                  |                           |             |
|        |                                  |    |                  |                                            |                   |                  |                           |             |
|        | Layer base                       | \$ | Altri Layer      |                                            | <u> </u>          |                  |                           | 17 3 V. 1   |
| T      | Ortofoto ARPEA 2018 (PIEMONTE)   | 0  | Incendi 2019     |                                            |                   |                  |                           | A- A INA A- |
|        | Uso del Suolo                    |    | Parchi del Piemo | onte                                       |                   |                  |                           |             |
| 7      | Particelle catastali             |    | Rete Natura 200  | 0                                          |                   |                  |                           |             |
|        | Particelle condotte parzialmente | ٠  |                  |                                            |                   |                  |                           | 11111       |
|        | 11 a.<br>13                      | 10 |                  |                                            | A STATE           | A PALSE          |                           |             |
|        | Castagneti CN x test             | 0  |                  |                                            | ST.               | Da. J. ST. F. S. |                           |             |
|        |                                  |    |                  |                                            | al and a constant | Ch all           |                           |             |
|        |                                  |    |                  |                                            |                   |                  |                           |             |
|        |                                  |    |                  |                                            |                   |                  |                           |             |
|        |                                  |    |                  | S-10-2 - 2 - 2 - 2 - 2 - 2 - 2 - 2 - 2 - 2 |                   |                  | Contraction of the second |             |
| 368535 |                                  |    |                  |                                            | 659056            |                  |                           |             |